### LOGIN

Ao entrar no **DICE** o usuário deverá usar seu e-mail, (seta 1) <u>utilizado para cadastro</u> junto a secretaria da SBQ e senha própria (seta 2).

A senha deverá ter sido cadastrada pelo próprio usuário, no **e-mail convite** recebido pelo usuário, <u>no endereço de e-mail cadastrado junto a secretaria da SBQ.</u> Este será enviado no ato de sua inserção no DICE.

|   | 1 |
|---|---|
|   |   |
|   | 2 |
| 3 |   |
|   |   |
|   |   |
|   |   |
|   |   |
|   |   |
|   |   |

- ATENÇÃO: Caso o usuário não tenha localizado ou não tenha recebido o email convite ou tenha esquecido a sua senha, basta clicar no esqueceu a senha, (seta 3) que será encaminhado, ao seu e-mail de cadastro, um procedimento de recadastrar senha.
  - Após recadastrar uma senha, refaça o procedimento de login. \*

\* CASO MESMO APÓS ESTES PROCEDIMENTOS, O SEU LOGIN NÃO OBTIVER SUCESSO, CONTATE A <u>SECRETARIA DA SBQ</u>, POIS DEVE HAVER ALGUM ERRO NO SEUS DADOS CADASTRAIS OU VOCÊ PODE NÃO ESTAR CADASTRADO NO DICE.

### MENU

No menu, (Barra fixa no topo da tela PC ou no ícone  $\equiv$  no canto superior esquerdo do celular) do especializando, estarão disponíveis as abas:

<u>a esquerda</u>

Associação / Biblioteca

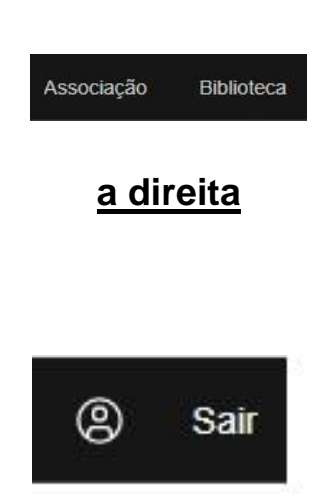

Perfil / Sair

**Associação** - Será utilizado para anexar documentos e acompanhamento dos pontos, visando a obtenção do título de membro associado SBQ.

**Biblioteca** - Poderá utilizar para visualizar e consumir os itens do acervo, que será disponibilizado pela CEC - SBQ.

Perfil – Poderá utilizar para mudar dados cadastrais e inserir foto no perfil.

Sair- Sair do sistema.

# ASSOCIAÇÃO.

Na aba associação, o usuário irá encontrar a tela abaixo.

| SBQ Serviço                                                                                                    | os Ass  | ociação                           | Biblioteca Ou                                                                  | vidoria                                                                                                    |            |                                                                                          |         |                                                                                      | (                                        | Sair |
|----------------------------------------------------------------------------------------------------|---------|-----------------------------------|--------------------------------------------------------------------------------|----------------------------------------------------------------------------------------------------|------------|------------------------------------------------------------------------------------------|---------|--------------------------------------------------------------------------------------|------------------------------------------|------|
| Minha Pon                                                                                                    | ituaçâ  | áo                                |                                                                                |                                                                                                    |            |                                                                                          |         | Você ainda<br>para Solici                                                            | a não possul pontuação<br>tar Associação |      |
| 100.000<br>TAE<br>Pontuação obtida no<br>Teste de Admissão de<br>Especializando<br>D<br>Congresso<br>Participações no<br>Congresso Brasileiro d |         | so<br>ções no<br>so Brasileiro de | O<br>Evento<br>Participação em eventos<br>cirrurgia do quadril no<br>exterior. | <b>1</b><br>Apresentação<br>Apresentações de temas<br>livres originais<br>relacionados à Cirurgia do<br>Quadril,. |            | D<br>Publicação<br>Ser autor ou coautor de<br>trabalho científico na área<br>de quadril. |         | Mestrado<br>Títulos de mestrado com<br>monografia na área de<br>cirurgia de quadril. |                                          |      |
|                                                                                                    |         |                                   |                                                                                |                                                                                                    |            |                                                                                          |         | Q                                                                                    | Enviar Documentação                      | ₽    |
| Documento                                                                                                    | Catego  | oria                              | Tipo                                                                           |                                                                                                    | Anexado em | Verific                                                                                  | cado em | Observação                                                                           |                                          |      |
| Certificado                                                                                                    | Publica | ação                              | Trabalho cie                                                                   | ntífico                                                                                                    | 14/12/2020 | Em an                                                                                    | álise   |                                                                                      | 平                                        | Ŵ    |
| Num                                                                                                    | Aprese  | entação                           | Apresentaçã                                                                    | io oral                                                                                                    | 26/11/2020 | 28/11/                                                                                   | 2020    | Visualizar                                                                           |                                          | 不    |
| TEOT                                                                                                    | Diplom  | a                                 | TEOT                                                                           |                                                                                                    | 23/11/2020 | <del>28/11/</del>                                                                        | 2020    | Visualizar                                                                           |                                          | *    |

Nesta tela os usuários poderão visualizar a anota obtida na prova e acomanhar suas pontuações, inerentes as documentações anexadas e verificadas pela CEC, a título de efetivação como membro associado SBQ. (Minha Pontuação)

Cada tipo de documento anexado vale seu respectivo ponto, previsto pelo estatuto da SBQ. E a pontuação só passa a ser computada na sua grade, quando o documento for avaliado e validado pela CEC.

Para enviar um documento, basta clicar no botão azul (seta 1) enviar documentação, preencher os dados referentes aos documentos e clicar em enviar. Os documentos enviados e **em análise**, aparecerá conforme ilustrado abaixo.

| Certificado                                                  | Publicação         | Trabalho científico     | 14/12/2020       | Em análise            |            | ¥ 🔟          |  |  |
|--------------------------------------------------------------|--------------------|-------------------------|------------------|-----------------------|------------|--------------|--|--|
| Os doo                                                       | cumentos <b>va</b> | l <b>idados</b> aparece | rão conforme aba | ixo.                  |            | _            |  |  |
| Num                                                          | Apresentação       | Apresentação oral       | 26/11/2020       | 28/11/2020            | Visualizar | $\mathbf{F}$ |  |  |
| Os documentos <b>invalidados</b> aparecerão conforme abaixo. |                    |                         |                  |                       |            |              |  |  |
| TEOT                                                         | Diploma            | TEOT                    | 23/11/2020       | <del>28/11/2020</del> | Visualizar | $\downarrow$ |  |  |

#### <u>ATENÇÃO</u>

• O BOTÃO <u>VISUALIZAR</u> NA BARRA DO DOCUMENTO ENVIADO, VAI APARECER O MOTIVO DE VALIDAÇÃO OU INVALIDAÇÃO. CASO O MESMO SEJA INVALIDADO E VOCÊ DESEJAR MAIORES ESCLARECIMENTOS, ENVIE UM EMAIL PARA A SBQ, <u>NÃO</u> <u>USE A OUVIDORIA PARA ISSO</u>, POIS A OUVIDORIA É ANÔNIMA E NÃO SABEREMOS DE QUEM É O QUESTONAMENTO.

### BIBLIOTECA

Na aba da biblioteca o usuário terá disponível itens do acervo que será disponibilizado pela CEC.

Nela você encontrará o ESTATUTO INTERNO ATUALIZADO DA SBQ, ONDE poderá se informar de diversas geras que regem a nossa sociedade. É nele que você encontrará as regras e os pontos para se tornar membro associado SBQ, além de outros itens.

| SBQ Serviços                                           | Associação            | Biblioteca Ouvidoria |                 |      |         |        |                  | (2) Sair |
|--------------------------------------------------------|-----------------------|----------------------|-----------------|------|---------|--------|------------------|----------|
| Artigo                                                 | Link                  | Livro                | Vídeos e Cursos |      |         |        |                  |          |
| 3 Materiais de Apoio na Biblioteca                     |                       |                      |                 |      |         |        |                  |          |
|                                                        |                       |                      |                 |      |         |        |                  | Q        |
| Titulo                                                 |                       |                      |                 | Link | Arquivo | Тіро   | Data             |          |
| Impacto femoroacetabular e lesão do lábio. RBO Parte 3 |                       |                      |                 |      | LINK    | Artigo | 12/11/2020       |          |
| Impacto femoroacetabular e lesão do lábio. RBO Parte 2 |                       |                      |                 |      | LINK    | Artigo | 12/11/2020       |          |
| Impacto femoroacetab                                   | ular e lesão do lábio | . RBO Parte 1        |                 | LINK | LINK    | Artigo | 12/11/2020       |          |
| Itens por página 20 🗸                                  | 1-3 de 3              |                      |                 |      |         |        | 1 V de 1 páginas | н н      |

## PERFIL

# Use o botão do perfil (seta 1) para atualizar seus dados cadastrais e anexar sua foto de rosto, ela será importante para sua identificação, caso seja necessário.

| SBQ Serviç | cos Associação Bil                    | olioteca Ouvidoria |                    |               |  | (a) Sair |
|------------|---------------------------------------|--------------------|--------------------|---------------|--|----------|
|            | Editar Perfi                          |                    | Kova Folo de Pefil |               |  |          |
|            | Tratamento                            | Nome               |                    |               |  |          |
|            | Dr. 🗸                                 | NOME COMPLETO      |                    |               |  |          |
|            | Sexo                                  | CPF                | Aniversário        | Celular       |  |          |
|            | Masculino ~                           | 123.456.789-00     | 03/06/1994 凹       | 9999999999999 |  |          |
|            |                                       |                    |                    |               |  |          |
|            | E-mail                                |                    |                    | Estado        |  |          |
|            | especializando@indicativa.com.br DF ~ |                    |                    |               |  |          |
|            | Editar Perfil                         | l i                |                    |               |  |          |